## Подача программы на экспертизу

1. Переходим по ссылке <u>https://www.dpomos.ru/exp/</u>, либо выбираем пункт меню «Подать программу на экспертизу» в личном кабинете слушателя.

| and the second second sec | ¥                                              |                                     |                                                             |
|----------------------------------------------------------------------------------------------------|------------------------------------------------|-------------------------------------|-------------------------------------------------------------|
|                                                                                                    | Фамилия                                        | дпо                                 | 1.2                                                         |
|                                                                                                    | Имя                                            | Администратор                       |                                                             |
|                                                                                                    | Отчество                                       | Портала                             | <u>erv</u>                                                  |
|                                                                                                    | E-mail                                         | dpomos@mioo.ru                      | Для редактирования данных<br>необходимо обратиться в службу |
|                                                                                                    |                                                | Изменить Email (Логин)              | технической поддержки                                       |
| Подать программу на<br>экспертизу                                                                                                    | Телефон                                        |                                     |                                                             |
|                                                                                                    | Пароль                                         |                                     |                                                             |
|                                                                                                    | Пол                                            |                                     |                                                             |
|                                                                                                    | Дата рождения                                  |                                     |                                                             |
|                                                                                                    | Образование                                    | Высшее образование - специалитет, м | агистратура                                                 |
|                                                                                                    | Какое образовательное<br>учреждение окончил(а) |                                     |                                                             |
|                                                                                                    | Квалификация по диплому                        | Аналитик                            |                                                             |
|                                                                                                    | СНИЛС (персональный номер<br>гражданина РФ)    |                                     |                                                             |

2. Нажимаем кнопку «Подать заявку на экспертизу»

| Ĉ  | <u>Каталог курсов</u> | Реестр программ ДПО | <u>Новости</u>  | <u>Организации</u> |          |
|----|-----------------------|---------------------|-----------------|--------------------|----------|
| 3a | аявки на экспер       | отизу               |                 |                    |          |
|    | Подать заявку на эк   | спертизу            |                 |                    |          |
| #  | Наименование про      | ограммы Статус      |                 |                    | Действия |
|    |                       | Отправле            | на на экспертиз | y                  |          |

3. Заполняем обязательные поля заявки, они отмечены \*

| Заявка на экспертизу                           |   |
|------------------------------------------------|---|
| Наименования программы *                       |   |
| Тестовая программа                             |   |
| Авторы *                                       |   |
| Тестовый Автор                                 |   |
| Целевая аудитория *                            |   |
| Тестовая Аудитория                             |   |
| Срок освоения, часы *                          |   |
| 72                                             |   |
| Направление программы                          |   |
| Охрана труда                                   | ~ |
| Только для ДПП ПК соответствующего направления |   |
| Форма обучения                                 |   |
| Очная с ДОТ                                    | ~ |
| Проект ДОНМ                                    |   |
| Медицинский класс                              | ~ |

Только для ДПП ПК, направленных на реализацию проектов ДОНМ

Сформировать заявку на экспертизу

4. Нажимаем кнопку «Сформировать заявку на экспертизу».

| Очная с ДОТ                                                 |  |
|-------------------------------------------------------------|--|
| Троект ДОНМ                                                 |  |
| Медицинский класс                                           |  |
| Голько для ДПП ПК, направленных на реализацию проектов ДОНМ |  |

 Добавляем в заявку на экспертизу титульный лист программы, заявку и текст программы. Важно выбрать дату экспертного совета. После заполнения всех полей нажимаем кнопку «Отправить заявку на экспертизу».

| Заявка на экспертизу             |                         |  |
|----------------------------------|-------------------------|--|
| К списку заявок                  |                         |  |
| Наименование программы           | Тестовая программа      |  |
| Автор(ы)                         | Тестовый Автор          |  |
| Целевая аудитория слушателей     | Тестовая Аудитория      |  |
| Срок освоения, часы*             | 72                      |  |
| Направление программы            | Охрана труда            |  |
| Проект ДОНМ                      | Медицинский класс       |  |
| Титульный лист программы (pdf)   | Выберите файл Тест.pdf  |  |
| Заявка (pdf)                     | Выберите файл Тест.pdf  |  |
| Текст программы (doc, docx)      | Выберите файл Тест.docx |  |
| Выберите дату экспертного совета |                         |  |
| Test (12.08.2023 - 13.08.2023)   | ~                       |  |
|                                  |                         |  |

Отправить заявку на экспертизу

6. Заявка отправлена на экспертизу.

| 3 | аявки на экспертизу         |                          |          |  |
|---|-----------------------------|--------------------------|----------|--|
|   | Подать заявку на экспертизу |                          |          |  |
| # | Наименование программы      | Статус                   | Действия |  |
| 9 | Тестовая программа          | Отправлена на экспертизу |          |  |

7. Если ваша программа была отправлена на доработку, в личном кабинете появится уведомление «На доработке».

| Ĉ  | <u>Каталог курсов</u>         | 🚦 Реестр программ ДП( | <u>1</u> Календарь мероприятий | <u>Новости</u>   | Организации         |    |
|----|-------------------------------|-----------------------|--------------------------------|------------------|---------------------|----|
| 3a | аявки на экспе                | ртизу                 |                                |                  |                     |    |
|    | Подать заявку на з            | жспертизу             |                                |                  |                     |    |
| #  | Наимен <mark>ование пр</mark> | ограммы Статус        |                                |                  | Действи             | 19 |
| 9  | Тестовая програм              | ма На дор             | аботке                         | Причина отклонен | ния 🗩 <u>Измени</u> | ТЬ |

8. Вы можете нажать на кнопку «Причина отклонения» и посмотреть комментарий эксперта.

| P  | <u>Каталог курсов</u> 📳 <u>Реестр</u>              | программ ДПО 🔛 Календарь мероприяти         | й 💼 Новости 📑 Орга   | низации  |
|----|----------------------------------------------------|---------------------------------------------|----------------------|----------|
| 3a | аявки на экспертизу<br>Подать заявку на экспертизу | <b>Причина отклонения</b><br>Нет документов | ×                    |          |
| #  | Наименование программы                             | Статус                                      |                      | Действия |
| 9  | Тестовая программа                                 | На доработке                                | Причина отклонения 🕥 | Изменить |

## 9. Для внесения изменений, нажмите на кнопку «Изменить».

| Ē       | Дополнители                                                                    | ьное профессиональное обра<br>образовательных организаци | зование<br>ий        |          |
|---------|--------------------------------------------------------------------------------|----------------------------------------------------------|----------------------|----------|
| 2<br>3a | Каталог курсов Реестр пр<br>аявки на экспертизу<br>Подать заявку на экспертизу | юграмм ДПО                                               | 💼 Новости 🗔 Органі   |          |
| #       | Наименование программы                                                         | Статус                                                   |                      | Действия |
| 9       | Тестовая программа                                                             | На доработке                                             | Причина отклонения 🕥 | Изменить |
| 8       | sfasdfadsgadfg                                                                 | Отправлена на экспертизу                                 |                      |          |

10. Вам необходимо внести все корректировки и отправить повторно программу на экспертизу.

| Заявка на экспертизу           |                         |  |
|--------------------------------|-------------------------|--|
| К списку заявок                |                         |  |
| Наименование программы         | Тестовая программа      |  |
| Автор(ы)                       | Тестовый Автор          |  |
| Целевая аудитория слушателей   | Тестовая Аудитория      |  |
| Срок освоения, часы*           | 72                      |  |
| Направление программы          | Охрана труда            |  |
| Проект ДОНМ                    | Медицинский класс       |  |
| Титульный лист программы (pdf) | Выберите файл Тест.pdf  |  |
| Заявка (pdf)                   | Тест.pdf                |  |
| Текст программы (doc, docx)    | Выберите файл Тест.docx |  |
|                                |                         |  |

Test

Отправить заявку на экспертизу

11. После повторной отправки, статус вашей заявки изменится на «Отправлена на экспертизу».

| ſ  | <u>Каталог курсов</u> | Реестр программ ДПО | Календарь мероприятий | <u>Новости</u> | Организации | FFFE |
|----|-----------------------|---------------------|-----------------------|----------------|-------------|------|
| 3a | аявки на экспе        | ртизу               |                       |                |             |      |
|    | Подать заявку на э    | жспертизу           |                       |                |             |      |
| #  | Наименование пр       | ограммы Статус      |                       |                | Действия    |      |
| 9  | Тестовая програми     | ма Отправл          | ена на экспертизу     |                |             |      |

12. Если заявка будет отклонена экспертом, в вашем кабинете появится статус «Отклонена». Посмотреть причину отклонения вы можете, нажав кнопку «Причина отклонения».

Внимание! После отклонения заявки, вы больше не сможете отредактировать заявки и отправить программу повторно на экспертизу.

| F       | Дополнит работник                                 | гельное проф<br>ков образова | рессиональное образ<br>гельных организаци | зование<br>1й  |             |    |
|---------|---------------------------------------------------|------------------------------|-------------------------------------------|----------------|-------------|----|
| 2<br>3a | Каталог курсов 📑 Реесоня<br>Вилании на экспертизу | <u>стр программ ДПО</u>      | Календарь мероприятий                     | <u>Новости</u> | Организации |    |
|         | Подать заявку на экспертизу                       |                              |                                           |                |             |    |
| #       | Наименование программы                            | Статус                       |                                           |                | Действ      | ия |
| 9       | Тестовая программа                                | Отклонен                     | la                                        | Причина откл   | онения 🔊    |    |

13. Если ваша заявка будет подтверждена, в личном кабинете статус вашей заявки изменится на «Принята».

Внимание! После подтверждения программы, внести корректировки вы больше не сможете.

| Ē  | Дополнительное профессиональное образование работников образовательных организаций |                           |                       |                |             |  |
|----|------------------------------------------------------------------------------------|---------------------------|-----------------------|----------------|-------------|--|
|    | Каталог курсов  🔒 Ре                                                               | <u>еестр программ ДПО</u> | Календарь мероприятий | <u>Новости</u> | Организации |  |
| 38 | иявки на экспертизу<br>Подать заявку на эксперти                                   | изу                       |                       |                |             |  |
| #  | Наименование программ                                                              | иы Статус                 |                       |                | Действия    |  |
| 9  | Тестовая программа                                                                 | Принята                   | ]                     |                |             |  |